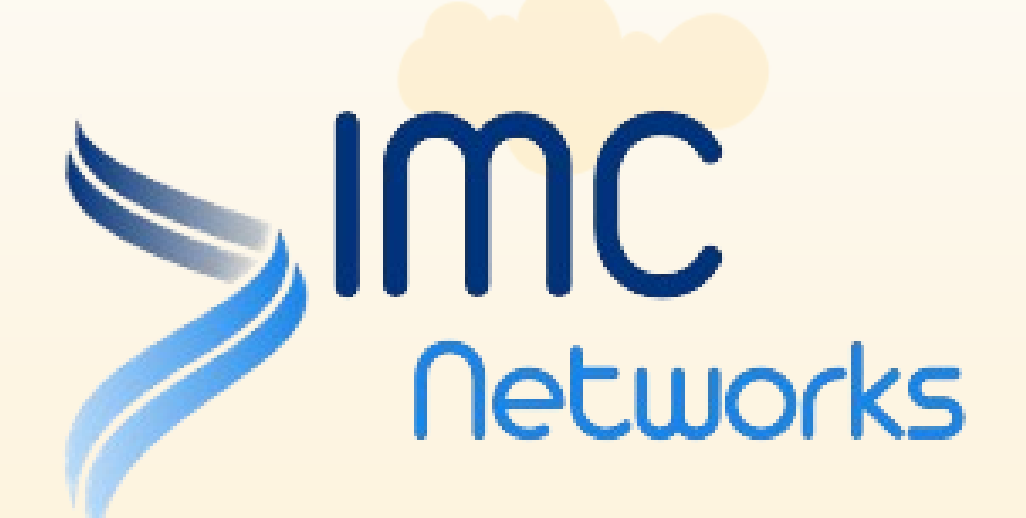

# IAM Real-Name Registration Process

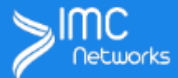

#### **Real-Name Registration**

In accordance with the Hong Kong "Telecommunications (Registration of Identity Card) Regulations," registration of user's identity is required before the SIM could be activated and used in Hong Kong.

### **Real-Name Registration**

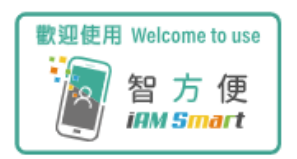

Hong Kong identity card holders, please complete the "iAM Smart" real-name registration to activate your phone card.

Real-name registration tutorial

Start Register

Please click here to start Real-Name Registration

> Enter the 19-digit number on the back of your sim card, then click [Next]

`⊒ ≣

#### **Real-Name Registration**

In accordance with the Hong Kong "Telecommunications (Registration of Identity Card) Regulations," registration of user's identity is required before the SIM could be activated and used in Hong Kong.

## **Real-Name Registration**

ICCID (The 19-digit ICCID printed on the back of the IMC SIM card)

ICCID

Next

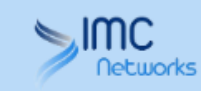

Please insert IMC SIM card and log in to the CSL to receive the SMS password.

Please click here to receive the password via SMS

### 

#### **Real-Name Registration**

In accordance with the Hong Kong "Telecommunications (Registration of Identity Card) Regulations," registration of user's identity is required before the SIM could be activated and used in Hong Kong.

## Enter the 4-digit password you received

## **Real-Name Registration**

ICCID (The 19-digit ICCID printed on the back of the IMC SIM card)

8985219031633220864

Enter

Please prepare your identity document and insert the SIM card into your mobile phone Verification Code

Get one-time password SMS

Next

Click [Next] to continue the registration process

#### 

'≓ ≡

#### **Real-Name Registration**

In accordance with the Hong Kong "Telecommunications (Registration of Identity Card) Regulations," registration of user's identity is required before the SIM could be activated and used in Hong Kong.

### **Real-Name Registration**

ICCID (The 19-digit ICCID printed on the back of the IMC SIM card)

8985219031633220864

Please prepare your identity document and insert the SIM card into your mobile phone Verification Code

7YWH -

Enter

Get one-time password SMS 59 s

Next

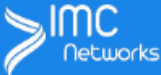

#### **Real-Name Registration**

In accordance with the Hong Kong "Telecommunications (Registration of Identity Card) Regulations," registration of user's identity is required before the SIM could be activated and used in Hong Kong.

## **Real-Name Registration**

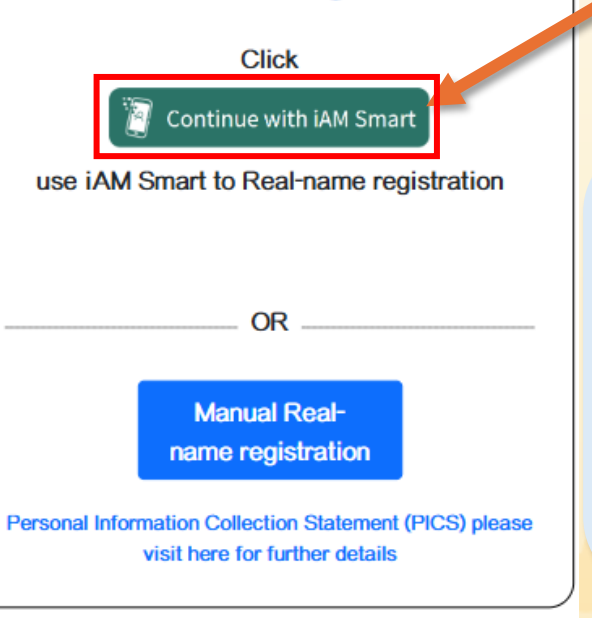

Please click here to start using "IAM Smart" for Real-Name Registration.

|  | iAM | Smart |
|--|-----|-------|
|--|-----|-------|

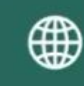

K Back to online service

Use iAM Smart on this mobile

Use iAM Smart on another mobile

Open iAM Smart >

After entering the "iAM Smart" website, click [Open iAM Smart] to automatically launch the " iAM Smart" app.

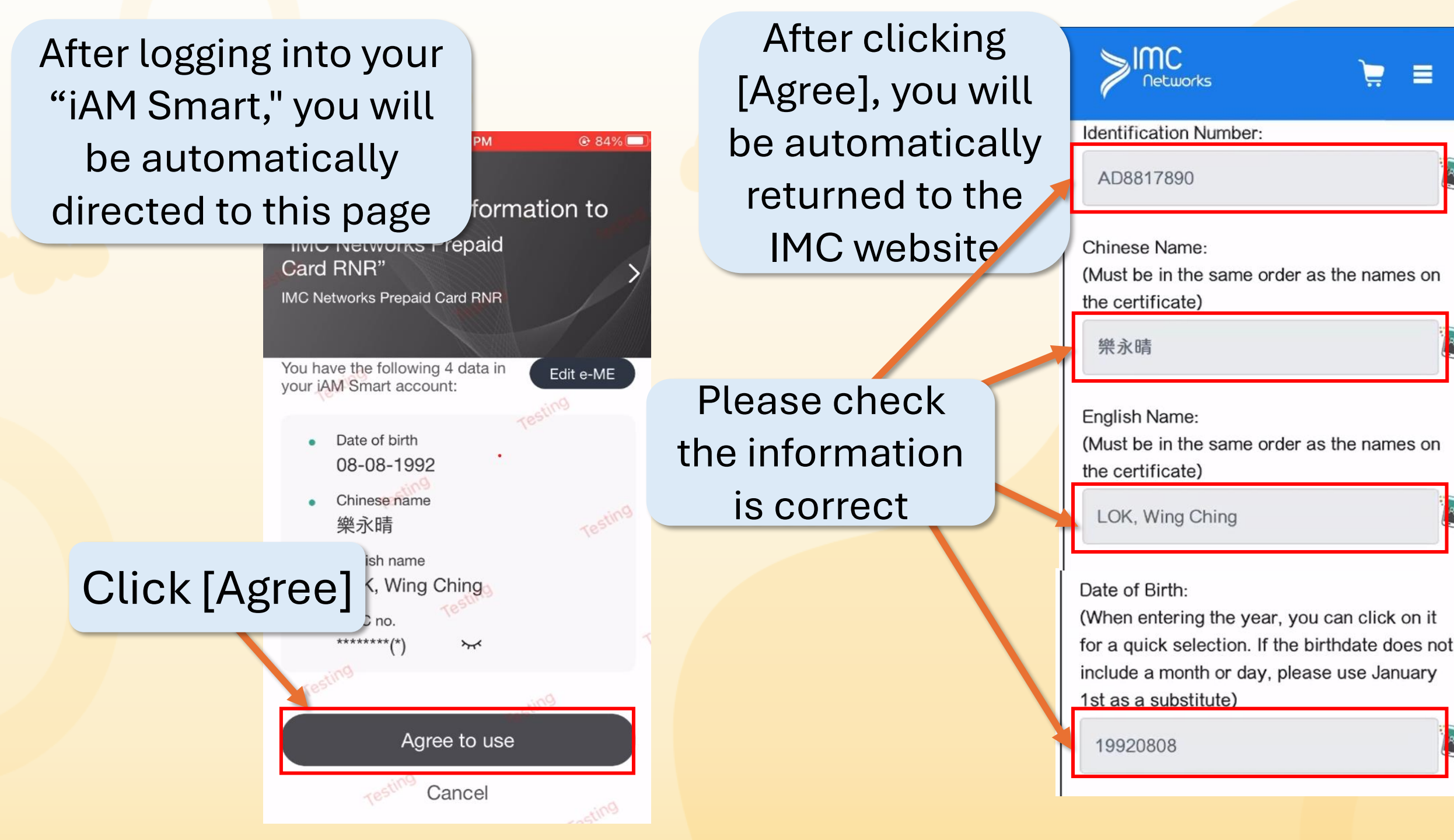

## After confirming that the info is correct, please scroll down.

| Petworks                                                                                                    |                |
|----------------------------------------------------------------------------------------------------|----------------|
| 1st as a substitute)                                                                                                    |                |
| 19920808                                                                                                    |                |
| EData is provided by "iAM Smart"                                                                                                    |                |
| Contact Phone Number:<br>(Please provide an alternative contact phone<br>number. In case of registration failure, we can                                                                                                    |                |
| reach you.)                                                                                                    |                |
| Contact Phone Number                                                                                                    |                |
| Please upload a clear copy of your<br>registration document:<br>Due to the new guidelines for real-name<br>registration, please adhere to the following<br>requirements when uploading a photo of the<br>original document: | Er<br>Ph<br>th |

nter your [Contact none Number] and en scroll down the page.

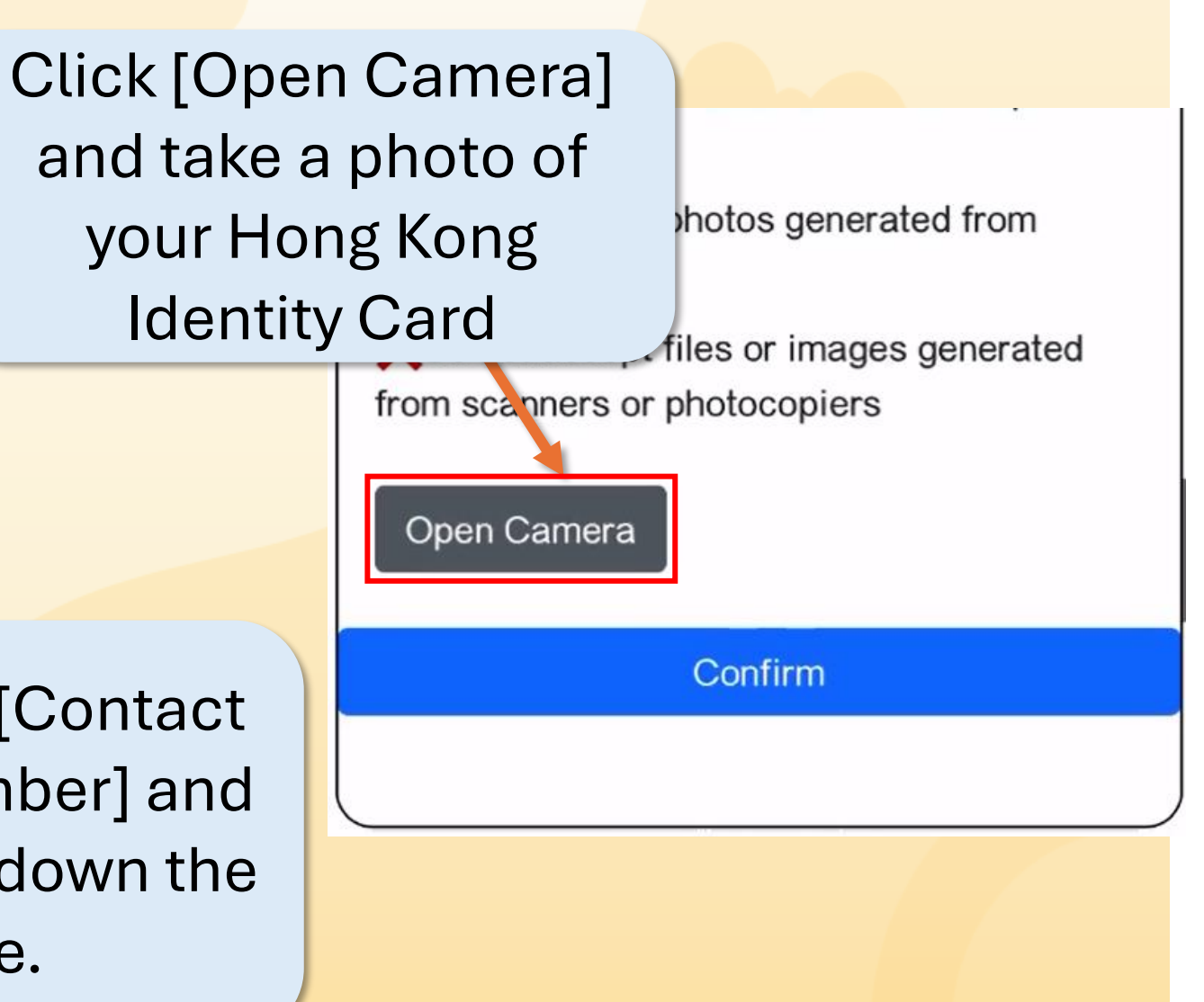

After confirming that the document photo is correct, click [Confirm].

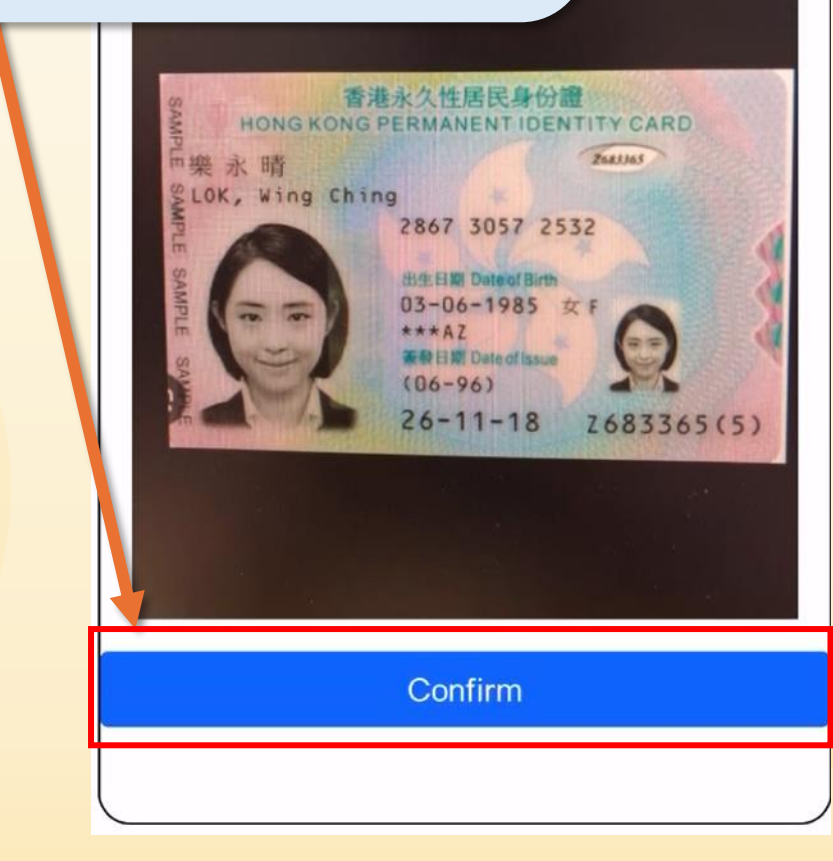

Ë

| ≥ IMC<br>Networks 📜 ≡                             | Please verify the  |
|---------------------------------------------------|--------------------|
| Registration                                      | Information again. |
| Information verification.<br>IMC Number: 62176856 |                    |
| IMC ICCID: 8985219031633220864                    |                    |
| Identification Document AD8817890                 |                    |
| Chinese Name: 樂永晴                                 |                    |
| English Name: LOK, Wing Ching                     |                    |
| Date of Birth: 19920808                           |                    |
| Contact Phone Number: 96682678                    |                    |
| Register Identification Document File:            |                    |

Once you confirm the information is correct, click [Submit].

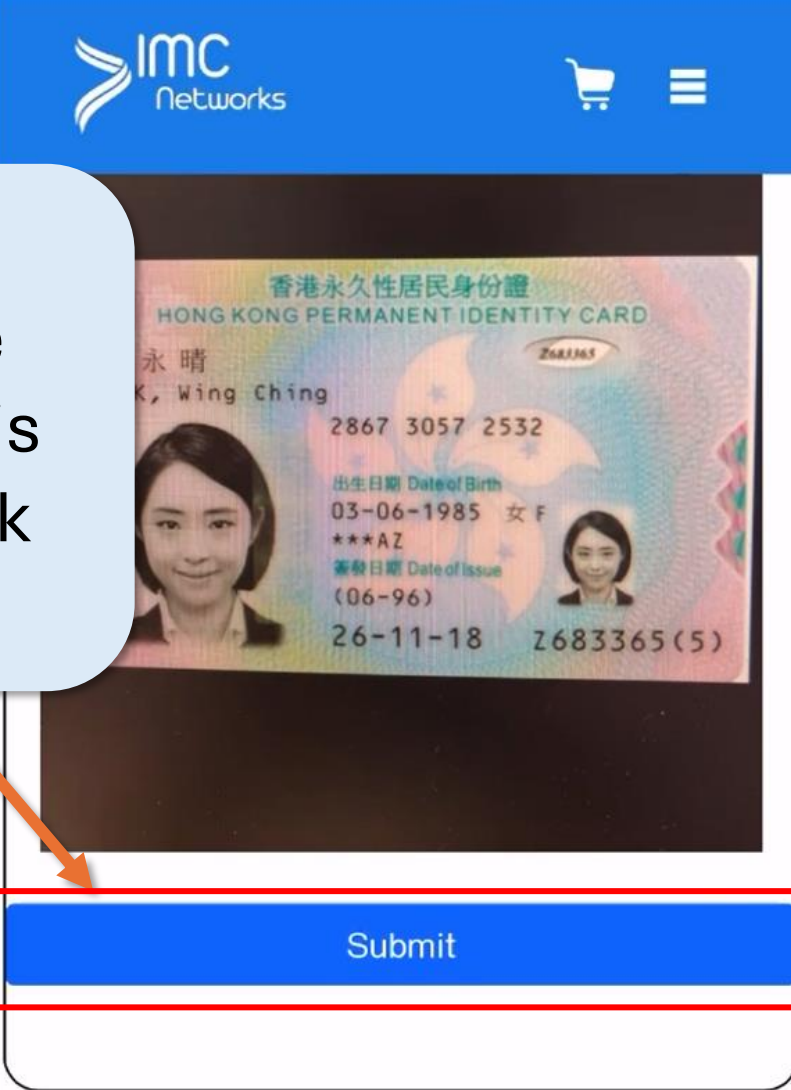

Real-Name Registration is complete.

## Real-Name Registration

Your pre-paid SIM card cannot be used yet pending our verification of your registration information.

Back To Home